#### **ISTRUZIONI ACCESSO PAGO IN RETE E PAGAMENTI VARI**

Collegarsi all'indirizzo seguente:

https://www.miur.gov.it/-/pago-in-re-1

Alla pagina di riferimento cliccare su "VAI AL SERVIZIO"

# VAI AL SERVIZIO

Si potrà accedere al pago in rete attraverso più modalità:

- Username e Password se si è in possesso di credenziali di accesso al portale MIUR o si è fatta precedentemente la registrazione al <u>servizio secondo le</u> <u>modalità indicate dal Ministero</u>
- Con l'identità digitale SPID
- Con la carta d'identità elettronica

|   | Username:                                  | Username dimenticato?           |
|---|--------------------------------------------|---------------------------------|
|   | Inserisci il tuo username                  |                                 |
|   | Password:                                  | Password dimenticata?           |
|   | Inserisci la password                      |                                 |
|   |                                            |                                 |
|   |                                            | ENTRA                           |
|   | <                                          | OPPURE                          |
|   | Entra con SPID                             | Approfondisci SPID              |
|   | CIE Entra con CIE                          | Approfondisci CIE               |
|   | Login with elDAS                           | Learn more about eIDAS          |
| s | sped Ø AgID Agenzia per<br>Italia Digitale | Sei un nuovo utente? Registrati |

# Login

K

Attraverso la pagina si clicca su "VAI A PAGO IN RETE SCUOLE"

# Il sistema Pago In Rete

**Pago In Rete** è il sistema centralizzato del **MIUR** che consente ai cittadini di effettuare pagamenti telematici a favore degli Istituti Scolastici e del Ministero.

Tale sistema si interfaccia con PagoPA®, una piattaforma tecnologica che assicura l'interoperabilità tra Pubbliche Amministrazioni e Prestatori di Servizi di Pagamento (Banche, Poste, etc.) aderenti al servizio.

Per la visualizzazione e il pagamento telematico di contributi richiesti dalle **scuole** per i servizi erogati utilizza il link "**Vai a Pago in Rete Scuole**".

Per l'effettuazione di un pagamento telematico di un contributo a favore del **Miur** utilizza il link "Vai a Pago in Rete MIUR".

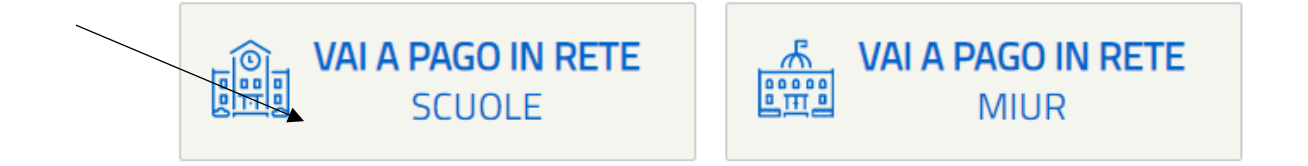

e si accede alla seguente schermata, attraverso la quale sarà possibile fare i "versamenti volontari"

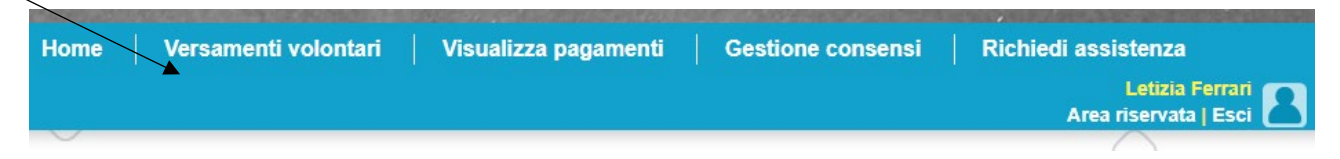

Nella pagina successiva verrà richiesto di ricercare la scuola indicando la Regione, la Provincia, il Comune e la Denominazione scuola, oppure attraverso il codice meccanografico

#### Comparirà la seguente schermata

| Ricerca scuola sul territorio – |                      | Ricerca per codice            |
|---------------------------------|----------------------|-------------------------------|
| Regione                         | Provincia            | Codice meccanografico         |
| LOMBARDIA                       | ♦ BERGAMO            | BGIS03100L                    |
| Comune                          | Denominazione scuola | Correct International Correct |
| BERGAMO                         | MARIO RIGONI STERN   | Cerca                         |
|                                 | Cerca                |                               |

Cliccando sul simbolo <a> si possono visualizzare tutti i pagamenti effettuabili inseriti dall'Istituto.</a>

# Elenco scuole

| Lista delle scuole aderenti a pagoPA per le quali è possibile effettuare un versamento telematico con il servizio Pago In Rete<br>Pagine 1 |                      |    |                                      |    |        |  |  |
|----------------------------------------------------------------------------------------------------|----------------------|----|--------------------------------------|----|--------|--|--|
| CODICE MECCANOGRAFICO 🔶                                                                                                    | DENOMINAZIONE SCUOLA | \$ | INDIRIZZO                            | \$ | AZIONI |  |  |
| BGIS03100L                                                                                                    | "MARIO RIGONI STERN" |    | VIA BORGO PALAZZO, 128, BERGAMO (BG) |    | Q×     |  |  |

Dalla casella "Azioni" sarà possibile eseguire il pagamento.

## Lista versamenti eseguibili

|                   |                                                   |                      |                       | Pa            | agine 1 |  |
|-------------------|---------------------------------------------------|----------------------|-----------------------|---------------|---------|--|
| ANNO SCOLASTICO 🔶 | CAUSALE                                           | \$<br>BENEFICIARIO   | \$<br>DATA SCADENZA 🔶 | IMPORTO (€) ♦ | AZIONI  |  |
| 2021/22           | Polizza Assicurativa - Docenti/Ata A.S. 2021/2022 | "MARIO RIGONI STERN" | 31/05/2022            | 8,00          | <€ 🗡    |  |

#### Compilare i dati nella finestra sottostante

| Data scadenza: 31/05/2022 Nota informativa: - Allegato inform               | nativa                  |
|-----------------------------------------------------------------------------|-------------------------|
|                                                                             |                         |
| ilare i campi seguenti con i dati dell'alunno o del soggetto per cui si sta | eseguendo il versamento |
|                                                                             | Nome                    |
| Cognome *                                                                   | Importo *               |
|                                                                             | 8,00                    |
| Note                                                                        |                         |
| • • • • • • • • • • • • • • • • • • •                                       |                         |
| campi obbligatori.                                                          |                         |
|                                                                             |                         |
|                                                                             |                         |
|                                                                             |                         |

Cliccando sull'icona "Effettua il pagamento" si accede alla seguente schermata:

| CODICE AVVISO                                                                                                    | CAUSALE                                              | ALUNNO             | SCADENZA      | BENEFICIARIO                                           | IMPORTO<br>(€)             | FLAG OPPOSIZIONE (*)        | AZIONI |  |
|----------------------------------------------------------------------------------------------------|------------------------------------------------------|--------------------|---------------|--------------------------------------------------------|----------------------------|-----------------------------|--------|--|
| 495010110161210920123554L8DDH                                                                                                    | Polizza Assicurativa - Docenti/Ata<br>A.S. 2021/2022 | Ferrari<br>Letizia | 31/05/2022    | "MARIO RIGONI<br>STERN"                                | 8,00                       |                             |        |  |
| Construction of the second second secon |                                                      |                    |               |                                                        |                            |                             |        |  |
| pagamenti ali Agenzia delle Entrat                                                                                                    | mente per i pagamenti effettuati cor                 | 10                 | prestatori ch | mite ATM, sporteili, API<br>he offrono il servizio a r | P su smartpri<br>pagamento | one e tablet o presso altri |        |  |

Si può scaricare il documento di pagamento e procedere successivamente al pagamento seguendo le indicazioni presenti

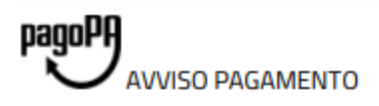

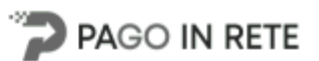

## Polizza Assicurativa - Docenti/Ata A.S. 2021/2022

ENTE CREDITORE Cod. Fiscale 95010110161

DESTINATARIO AVVISO Cod. Fiscale FRRLTZ70H63F158I

#### "MARIO RIGONI STERN"

Letizia Ferrari

L'utente può richiedere assistenza al numero 0809267603 nei giorni feriali dal lunedi al venerdi dalle 08:00 alle 18:30

QUANTO E QUANDO PAGARE?

DOVE PAGARE? Lista canali di pagamento su www.pagopa.gov.it

#### 8.00 Euro entro il 31/05/2022

#### Puoi pagare con una unica rata

L'importo è aggiornato automaticamente dal sistema e potrebbe subire variazioni per eventuali sgravi, note di credito, indennità di mora, sanzioni o interessi, ecc. Un operatore, il sito o l'app che userai ti potrebbero quindi chiedere una cifra diversa da quella qui indicata.

#### PAGA SUL SITO O CON LE APP

Collegandoti al sito del MIUR oppure collegandoti al sito della tua Banca o degli altri canali di pagamento. Potrai pagare con carte, conto corrente, CBILL

#### PAGA SUL TERRITORIO

in tutti gli Uffici Postali, in Banca, in Ricevitoria, dal Tabaccaio, al Bancomat, al Supermercato. Potrai pagare in contanti, con carte o conto corrente.

#### Utilizza la porzione di avviso relativa al canale di pagamento che preferisci.

| BANCHE E ALTRI CANALI                                                                                                    | RATA U                                                                                                    | NICA entro il 31/05/2022                                |
|----------------------------------------------------------------------------------------------------|----------------------------------------------------------------------------------------------------|---------------------------------------------------------|
| Qui accanto trovi il codice QR e il codice<br>interbancario CBILL per pagare attraverso il<br>circuito bancario e gli altri canali di<br>pagamento abilitati. | Destinatario Letizia Ferrari<br>Ente Creditore "MARIO RIGONI STERN"<br>Oggetto del pagamento Polizza Assicurativa - Docenti/Ata A.S. 2021/2022<br>Codice CBILL AESVY<br>Codice Avviso 0010 0000 0579 2242 56 | Euro 8.00<br>Cod. Fiscale Ente Creditore<br>95010110161 |

#### Oppure procedere con il pagamento immediato e accedere alla seguente schermata:

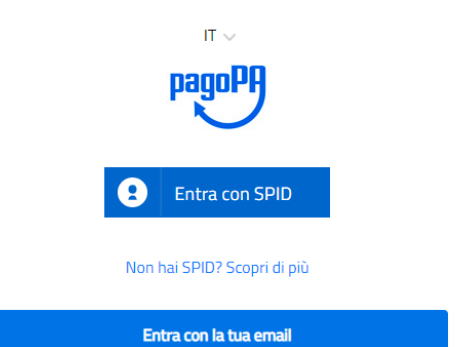

### Accedendo ai metodi di pagamento salvati o aggiungendo un metodo di pagamento

Come vuoi pagare?

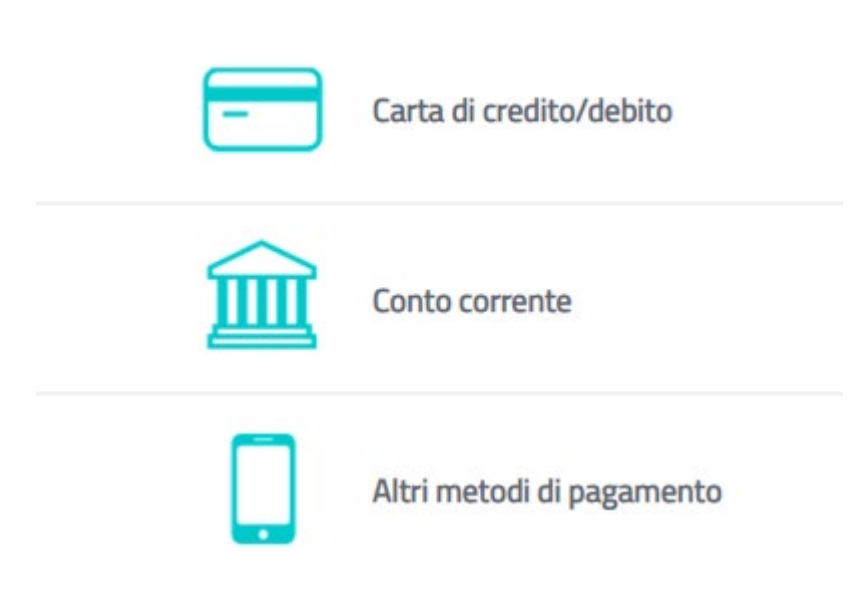

Scegliendo fra quelli proposti.